## How to Respond to an Amendment Modification Request from the REB - for Faculty PI

**Important:** There are 2 sets of instructions – one for legacy amendments(where the initial application was submitted prior to eRAP) and one for amendments submitted when the initial study application was submitted in eRAP.

Note: ensure that the popup blocker is disabled for this URL.

A. If an Amendment-Legacy form was submitted: You will receive an email indicating modifications are required.

| 1.<br>2.<br>3.                                             | Login to eRAP. Click <b>Things to Do</b> .<br>Click on the record number and select<br><b>'Edit</b> " from the flyout menu.<br>You will see the amendment to be revised<br>labelled <b>'Amendment -Legacy</b><br><b>Modifications Required'</b> . Click and the<br>amendment to be revised will open.                                                                                                    | Locate Records       Calendar       Messages       Things to Do         21-04-019       30-Anr-2021       Master Record       3         Locate Record       3       3       3         Locate Record       3       3       3                                                                                                    |
|------------------------------------------------------------|----------------------------------------------------------------------------------------------------|----------------------------------------------------------------------------------------------------|
| <ol> <li>4.</li> <li>5.</li> <li>6.</li> <li>7.</li> </ol> | <ul> <li>When the amendment to be revised opens, uncheck the Locked box to unlock the form, and make the required changes.</li> <li>Remember to remove and replace any uploads which are being revised. Revisions must be highlighted.</li> <li>Click Save when you are done.</li> <li>Check the Locked field.</li> <li>Click the MY ASSIGNMENTS tab from the left-side menu. Click 'I am done'.</li> </ul> | Cose Print Form History Save Jubinit Locked Validate<br>6 2 3 4 3 4 4 4 5 4 5 4 6 5 4 6 6 4 4 4 4 5 4 5 4                                                                                                    |
|                                                            |                                                                                                    | Nutrations   Nutrations   General Information   Access to Edit Application   Research Pressonel   Nutrations in missing, or turber claiffications are required for your protocol (Eaculty PI guide test Bruce   Nutrations   Nutrations   Nutrations in missing, or turber claiffications are required for your protocol (Eaculty PI guide test Bruce   Name   Nutrations   Research Pressonel   Nutrations in missing, or turber claiffications are required for your protocol (Eaculty PI guide test Bruce   Name   Research Pressonel   Name   Research Pressonel   Name   Research Pressonel   Name   Research Pressonel   Name   Research Pressonel   Name   Research Pressonel   Name   Research Pressonel   Name   Research Pressonel   Name   Research Pressonel   Research Pressonel |

**B.** If an Amendment was submitted where the initial application was done through eRAP: The PI and anyone indicated to be cc'd on communications, will receive an email indicating modifications are required.

| <ol> <li>Login to eRAP(<u>https://infoed.is.mcgill.ca</u>)<br/>Click <b>Things to Do</b>.</li> <li>You will see the protocol with the title<br/>'Amendment- Modifications Required'<br/>for the protocol that you have to modify.<br/>Click on this protocol.</li> </ol>                                                                                                    | McGill eRP Internetional<br>Human Protocol<br>SPIN                                                                                                    | Welcome Bruce Wayne Logout       alendar     Messages     Things to Do     Quick Find     P       Filter by Area     Show Completed Items     Display Options/Sorting       Rendment - Modifications Required     2       Approval Required     Apr-2021 10:34 PM Wayne, Bruce |
|----------------------------------------------------------------------------------------------------|----------------------------------------------------------------------------------------------------|----------------------------------------------------------------------------------------------------|
| <ol> <li>The Ethics Submission screen displays.<br/><u>Uncheck</u> the Locked field. Make the changes<br/>indicated by the REB Office in the email you<br/>received. Revisions may need to be made to<br/>the Amendment form and to various sections</li> </ol>                                                                                                    | Protoce      Concept Application      Concept Application | Close Print Form History Bave Locked Validate<br>Updated By: Bruce Wayne 01-Jun-2021 11:45:01 AM<br>Next -                                                                                                    |
| <ul> <li>Note: Note 1: For revisions to information in text boxes, new text can be added and previous text can be deleted. There is no need to indicate what the review text can be added to the review of the review text can be added to the review of the review of t</li></ul> | Research Personnel     Fronder in Floores       Funding and Other<br>Reviews     Study Title:<br>Faculty PI guide test: Bruce Wayne on 25-Hay-200       Study Information     Faculty PI guide test: Bruce Wayne on 25-Hay-200       Recruitered     Is the Principal Investigator's primary affiliation<br>No →       Rink / Briefit Assessment     Is the Principal Investigator's primary affiliation<br>No →       Conflectinally & Data<br>Security     Is the Principal Investigator's primary affiliation<br>No →       Additional Documentation     OR<br>Additional Documentation       OR     b) Is the research being directly funded by any U:<br>In No →                                                                                                    | 221 2:17 PM<br>with the Faculty of Medicine and Health Sciences or Dentistry?<br>r "YES" below.<br>cedures or interventions, genetic testing, medical imaging, or use of tissues (prospective or<br>S. federal agency (e.g.: DHHS, DOD, NIH, NSF, FDA, etc.)?                  |
| <ul> <li>what the revised text is. This can be seen when looking at the Form History function. This function will allow you to compare versions before submitting the revised, clean version to the REB.</li> <li>Note 2: If you need to upload revised documents, you MUST first delete the old one from the application.</li> <li>4. Click Save.</li> </ul>                                                                                                    | Consent Process<br>Risk / Benefit Assessment<br>Confidentiality & Data<br>Security                                                                                                    | Print Form History Review Save Comments Panel Locked Validate                                                                                                    |
| <ol> <li>Check the Locked field.</li> <li>Click the MY ASSIGNMENTS tab.</li> <li>Click 'I am done'.</li> </ol>                                                                                                    | Conflicts of Interest<br>Additional Documentation<br>Submission Approval<br>MY ASSIGNMENTS<br>All Pages<br>I am done<br>7 b                                                                                                    | ns Intake (REB)<br>or configurations.                                                                                                    |
| You will not receive another submission receipt.<br>You can verify the review status of the<br>application by hovering over the record number;<br>in the flyout hover over <b>Edit</b> or <b>Info</b> . This will sho<br>review status of the application- <b>REB Intake</b><br><b>Required</b> . This means it is with the REB Office.                                                                                                    |                                                                                                    |                                                                                                    |